## 安装Code::Blocks

Code::Blocks 在资料中 lvgl\_100ask\_course\_v9/part1/03\_tools/codeblocks-20.03mingw-setup,选中 codeblocks-20.03mingw-setup.zip 右键进行解压分卷包:

| > ··· lvgl_100ask_course_v9 > part1 | > 03_tools > code    | blocks-20.03mingw-s | etup >    |
|-------------------------------------|----------------------|---------------------|-----------|
| ▲] 🖄 🖄 ↑↓ Sort ~ ■                  | View 🗸 🕞 Extract all |                     |           |
| Name                                | Date modified        | Туре                | Size      |
| codeblocks-20.03mingw-setup.z01     | Thursday 4:16 PM     | Z01 File            | 25,000 KB |
| codeblocks-20.03mingw-setup.z02     | Thursday 4:16 PM     | Z02 File            | 25,000 KB |
| codeblocks-20.03mingw-setup.z03     | Thursday 4:16 PM     | Z03 File            | 25,000 KB |
| codeblocks-20.03mingw-setup.z04     | Thursday 4:16 PM     | Z04 File            | 25,000 KB |
| codeblocks-20.03mingw-setup.z05     | Thursday 4:16 PM     | Z05 File            | 25,000 KB |
| codeblocks-20.03mingw-setup.zip     | Thursday 4:16 PM     | ZIP File            | 23,689 KB |

解压后,双击 codeblocks-20.03mingw-setup.exe 安装Code::Blocks:

| Name                              | Date modified  | Туре        | Size       |
|-----------------------------------|----------------|-------------|------------|
| 🌍 codeblocks-20.03mingw-setup.exe | Friday 4:17 PM | Application | 148,848 KB |

成功安装了 Code::Blocks 之后,打开 Code::Blocks,首先进行如下的设置(不需要打开任何工程):

| 👫 main.c [LittlevGL] - Code::<br>File Edit View Search                                                                                                    | Blocks 20.03<br>Project Bu                                                                                                    | ild Debug Fortran wzSmith Tools Tools+ Plugins Doxy                                                                                                    | s Settings Help                                                                 |                                                                                                    |                                                                          |                                         |
|----------------------------------------------------------------------------------------------------|----------------------------------------------------------------------------------------------------|----------------------------------------------------------------------------------------------------|---------------------------------------------------------------------------------|----------------------------------------------------------------------------------------------------|--------------------------------------------------------------------------|-----------------------------------------|
| · · · · · · · · · · · · · · · · · · ·                                                                                                    | : în în   ⊂<br>- → <u>/</u> e∳                                                                                                    | ▶ ♥ ♥ ♥ ♥ ■ Debug                                                                                                    | Favironment                                                                     | al> ~                                                                                                    | WinMain(HINSTANCE hInstance, HINSTANCE hPrevInstance, LPSTR szCmdLine, i | 1 4 4 2 2 4 4 4 4 4 4 4 4 4 4 4 4 4 4 4 |
| Nanagement ×                                                                                                    | main c. X                                                                                                    | $\overline{2}$                                                                                                    | Compiler                                                                        | Compiler settings                                                                                                    |                                                                          | — O X                                   |
| Krasement ×     Projects Files FS     Workspace     Workspace | mainc × 11<br>11<br>12<br>13<br>14<br>15<br>16<br>16<br>16<br>16<br>17<br>18<br>19<br>20<br>21<br>22<br>23<br>24<br>25<br>26<br>26<br>27<br>28<br>29<br>30<br>31<br>31<br>34<br>35<br>33<br>34<br>35<br>36<br>37<br>37<br>38<br>36<br>37<br>37<br>37<br>38<br>38<br>37<br>38<br>37<br>37<br>37<br>37<br>37<br>37<br>37<br>37<br>37<br>37 | <pre>#include <unistd.h> #include "lvgl/vgl.h" #include "lvgl/vgl.h" #include "lvgl/vdemos/lv_demos.h" # DEFINES #************************************</unistd.h></pre> | Compiler.<br>Debugger.<br>Global variables.<br>Scripting<br>Edit startup script | Compiler settings<br>Global compiler settings<br>Forlier settings<br>Profiler settings<br>Edit advanced compiler sett<br>You compiler's adv<br>Tyou don't know '<br>Are you sure you w | Global compiler settings                                                 | - · ×                                   |
|                                                                                                    | 38<br>39<br>40<br>41                                                                                                    | * GLOBAL FUNCTIONS<br>int APIENTRY WinMain (HINSTANCE hInstance,                                                                                                    | HINSTANCE hPrevInstand                                                          | Don't annoy me again!                                                                                                    |                                                                          | Advanced options OK Cancel              |
|                                                                                                    | 42<br>43                                                                                                    | /*Initialize LVGL*/<br>lv init():                                                                                                    |                                                                                 |                                                                                                    |                                                                          |                                         |

| Advanced compiler options                            |    | ×      |
|------------------------------------------------------|----|--------|
| Commands Output parsing Others                       |    |        |
| Add header files search path (e.g                    |    |        |
| Add libraries search path (e.gL):                    |    |        |
| Link library (e.gI):                                 |    |        |
| Library prefix (e.g. lib):                           |    |        |
| Library extension (e.g. a):                          |    |        |
| Add preprocessor definition (e.gD):                  |    |        |
| Generic switch character (e.g):                      |    |        |
| Object file extension (e.g. o):                      |    |        |
| Force use of forward slash as path separator:        |    |        |
| Need dependency checks:                              |    |        |
| Linker needs lib prefix:                             |    |        |
| Linker needs lib extension:                          |    |        |
| Linker needs path resolution:                        |    |        |
| Force quotes for filenames in compiler command-line: |    |        |
| Force quotes for filenames in linker command-line:   |    |        |
| Supports PCH:                                        |    |        |
| PCH extension (e.g. gch) gch                         |    |        |
| Use flat objects:                                    |    |        |
| Use full paths for source files (GDB workaround) :   |    |        |
| Include Directory Separator                          |    |        |
| Library Directory Separator                          |    |        |
| Object Separator                                     |    |        |
| The maximum successful return value 0                |    |        |
| Use 8.3 notation for all include paths (Win):        |    |        |
|                                                      | ОК | Cancel |

否则在下面实验的最后你将会得到如下的报错:

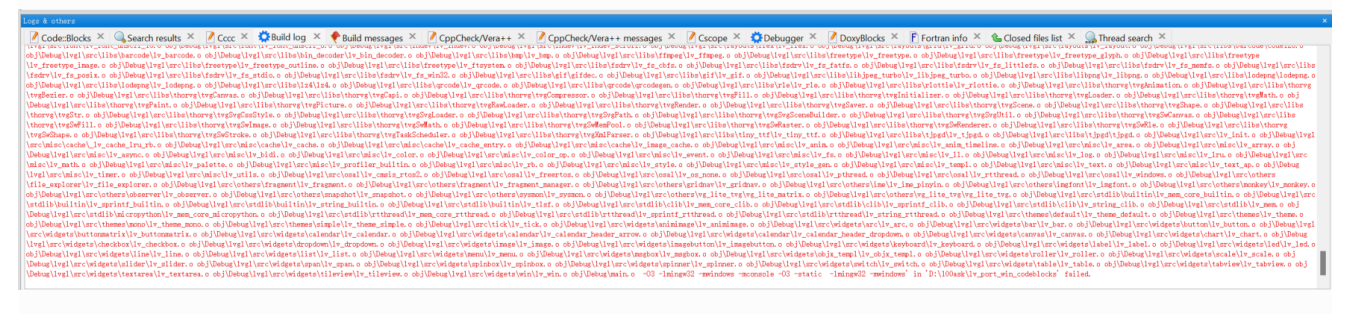

### 或者

Content of the state of the state of th

参考阅读: https://github.com/lvgl/lv\_port\_win\_codeblocks

I.

# Code::Blocks运行LVGL

成功安装了 Code::Blocks 并按照上面的指引配置 Use flat objects 之后,进入下面这个目录双击 "lvgl.cbp" 打 开项目:

| > ··· lvgl_100ask_ | course_v9 > part1 > | 02_codes > lv_sim | _codeblocks_win > |
|--------------------|---------------------|-------------------|-------------------|
| A) 🖄 🗊             | ↑↓ Sort ~ 🗮 View    |                   |                   |
| Name               | Date modified       | Туре              | bize              |
| 📒 .github          | Wednesday 2:05 P.4  | File folder       |                   |
| adocs              | Wednesday 2.05 PM   | File folder       |                   |
| 📒 lvgl             | Wednesday 2:16 PM   | File folder       |                   |
| o .gitignore       | Weanesday 11:06 AM  | Git Ignore 源文件    | 1 KB              |
| .gitmodules        | Wednesday 11:06 AM  | txtfile           | 1 KB              |
| 📄 licence.txt      | Wednesday 11:06 AM  | Text 源文件          | 2 KB              |
|                    | Wednesday 11:06 AM  | File              | 2 KB              |
| C lv_conf.h        | Wednesday 11:06 AM  | C Header 源文件      | 31 KB             |
| 😽 lvgl.cbp         | Wednesday 11:06 AM  | CBP File          | 60 KB             |
| lvgl.layout        | Wednesday 11:06 AM  | LAYOUT File       | 2 KB              |
| 🖻 lvgl_icon.bmp    | Wednesday 11:06 AM  | BMP File          | 155 KB            |
| c main.c           | Wednesday 11:06 AM  | C源文件              | 2 KB              |
| README.md          | Wednesday 11:06 AM  | Markdown File     | 2 KB              |

### 打开工程之后点击 重新构建(Rebuild) 工程:

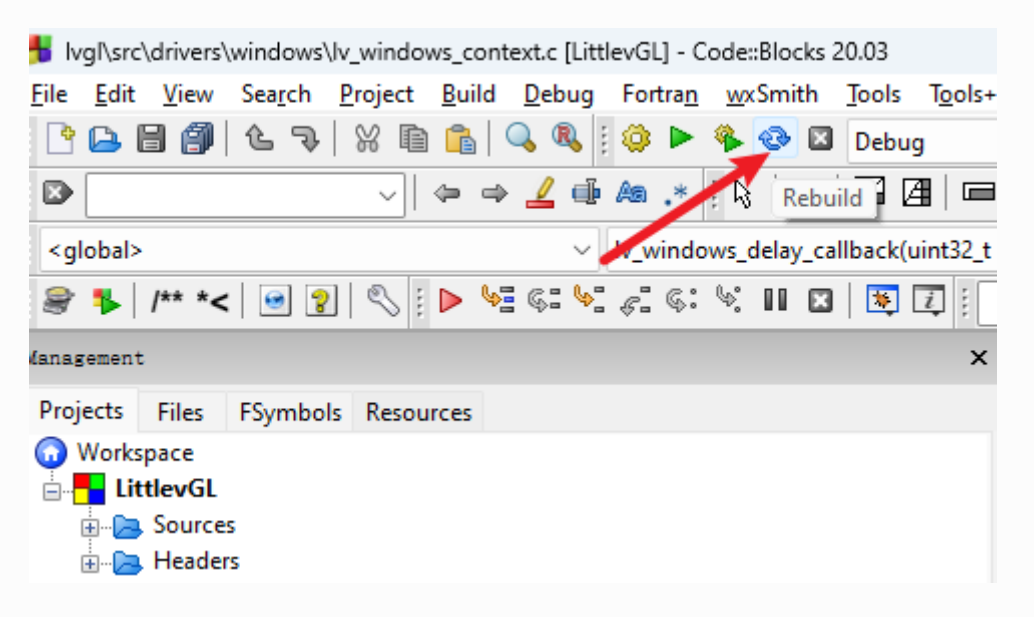

# 升级MinGW

LVGL V9版本更新了很多新特性,其中windows平台部分也进行了优化,如果你是用的是Code::blocks体验LVGL那 么在编译时会不通过;因为如果你使用的是 Code::blocks 20.03并且使用内置的MinGW,那么就会因为MinGW版本 过低遇到下面所示的问题,这个时候就需要更新MinGW。

D:\lv\_port\_win\_codeblocks\lvgl\src\drivers\windows\lv\_windows\_context.c|141|error: 'CREATE\_WAITABLE\_TIMER\_MANUAL\_RESET' undeclared (first use in this function)|

## 操作步骤

- 1. 获取MinGW更新版本(建议使用13.2.0版本,因为此版本已经过测试): https://github.com/niXman/mingwbuilds-binaries/releases/tag/13.2.0-rt\_v11-rev1
- 打开Code::blocks 20.03安装的MinGW目录(默认安装目录是 C:\Program Files\CodeBlocks\MinGW),
   并删除所有内容:

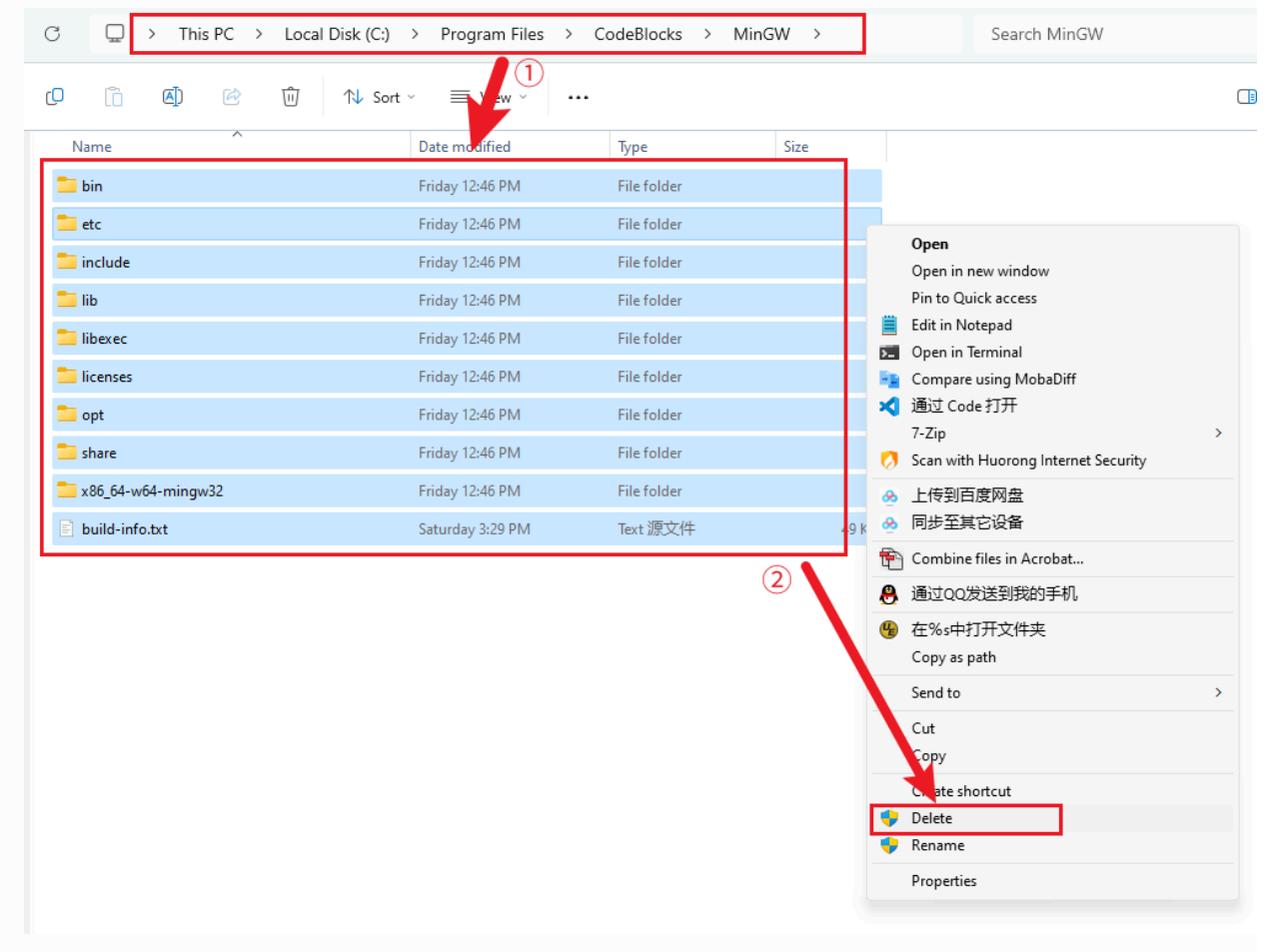

| 8. 将下载得到的 MinGW 压缩包中的内容 <b>解压</b> 到 C:\F                                                                           | Program Files\CodeBloc                                                                                                    | ks\MinGW 目录:                                          |
|----------------------------------------------------------------------------------------------------|----------------------------------------------------------------------------------------------------|-------------------------------------------------------|
| C D > This PC > Local Disk (C:) > Program Files > CodeBlocks > MinGW                                               | > Search MinGW                                                                                                    | Q                                                     |
| □ ① ④ ④ ④ ① 1\ Sort ~ W GOLUSers\biublu\Downloads\x86_64-13.2.0-release-pos<br>File Edit View Favorites Tools Help | ix-seh-ucrt-rt_v11-rev1.7z\mingw64\ —                                                                                                    | × is Ivgl-v9                                          |
| Name Add Extract Test Conv. Move Delete Info                                                                       |                                                                                                    |                                                       |
| Add Exteel rest Copy more belief into     P      C:\Users\biubiu\Downloads\x86_64-13.2.0-release                   | e-posix-seh-ucrt-rt_v11-rev1.7z\mingw64\                                                                                                    | ~ +                                                   |
| Name Size                                                                                                    | Packed Size         Modified         Attributes         CR           85 781 113         2023-10-17 07:24         D drwxr-xr-x         36147E4 | C<br>B > Downloads >                                  |
| etc 179<br>include 546 363                                                                                         | 0 2023-10-17 07:05 D drwxr-xr-x C49B4D6<br>0 2023-10-17 07:24 D drwxr-xr-x E28B095                                                            |                                                       |
| (2) (142 003 874                                                                                                   | 0 2023-10-17 07:24 D drwxr-xr-x 55514DD<br>0 2023-10-17 06:06 D drwxr-xr-x 50AC5D2                                                            |                                                       |
| icenses 912 076                                                                                                    | 0 2023-10-17 07:24 D drwxr-xr-x 864D205<br>57 354 2023-10-17 06:46 D drwxr-xr-x 2A47FAD                                                       | 7 Viane<br>7 Viana (1)                                |
| share 560 420<br>x86_64-w64-mingw32 182 092 770                                                                    | 0 2023-10-17 07:24 9 down way 76665F8<br>0 2023-10-17 03:16 D drwxr-xr-x 34C618F                                                              | F x86_64-13.2.0-release-posix-seh-ucrt-rt_v11-rev1.7z |
| build-info.bxt 47 519                                                                                              | 2023-10-17 07:24 A -rw-rr AA58427                                                                                                    | /F 🧊 codeblocks-20.03mingw-setup.exe                  |
|                                                                                                    |                                                                                                    | 😼 mingw-w64-install.exe                               |
| $\bigcirc$ $\square$ $\rightarrow$ This PC $\rightarrow$ Local Disk (C:) $\rightarrow$                             | Program Files > Code                                                                                                    | Blocks > MinGW >                                      |
|                                                                                                    |                                                                                                    |                                                       |
|                                                                                                    | Z C:\Users\biubiu\Download                                                                                                    | ls\x86 64-13.2.0-release-posix-seh-u                  |
| [ [ A]                                                                                                    | Ele Eda View Escalar                                                                                                    | T                                                     |
|                                                                                                    | File Edit View Favorites                                                                                                    | loois Help                                            |
| Name NEW!                                                                                                    | 🕂 💻 🤝 📫                                                                                                    | 🔿 🗙 ī                                                 |
| 🚞 bin                                                                                                    | Add Extract Test Copy                                                                                                    | Move Delete Info                                      |
| etc .                                                                                                    | 🏂 📋 C:\Users\biubiu\Dow                                                                                                    | nloads\x86_64-13.2.0-release-posix-                   |
|                                                                                                    | Name                                                                                                    | Size Packed                                           |
| 🚞 include                                                                                                    | bin                                                                                                    | 114 603 791 85 781                                    |
| Page 19                                                                                                    | etc                                                                                                    | 179                                                   |
| dil 🦲                                                                                                    | include                                                                                                    | 546 363                                               |
| libexec .                                                                                                    | lib                                                                                                    | 47 256 636                                            |
|                                                                                                    | libexec                                                                                                    | 142 003 874                                           |
| 📒 licenses                                                                                                    | licenses                                                                                                    | 912 076                                               |
| The set                                                                                                    | opt                                                                                                    | 277 527 429 57                                        |
| opt                                                                                                    | share                                                                                                    | 560 420                                               |
| 📒 share                                                                                                    | x86 64-w64-mingw32                                                                                                    | 182 092 770                                           |
|                                                                                                    | build-info.txt                                                                                                    | 47 519                                                |
| <b>x</b> 86_64-w64-mingw32                                                                                         |                                                                                                    | 2.2                                                   |
| build-info tyt                                                                                                    |                                                                                                    |                                                       |
|                                                                                                    |                                                                                                    |                                                       |
|                                                                                                    |                                                                                                    |                                                       |

4. 使用Code::blocks打开工程重新构建(Rebuild)工程:

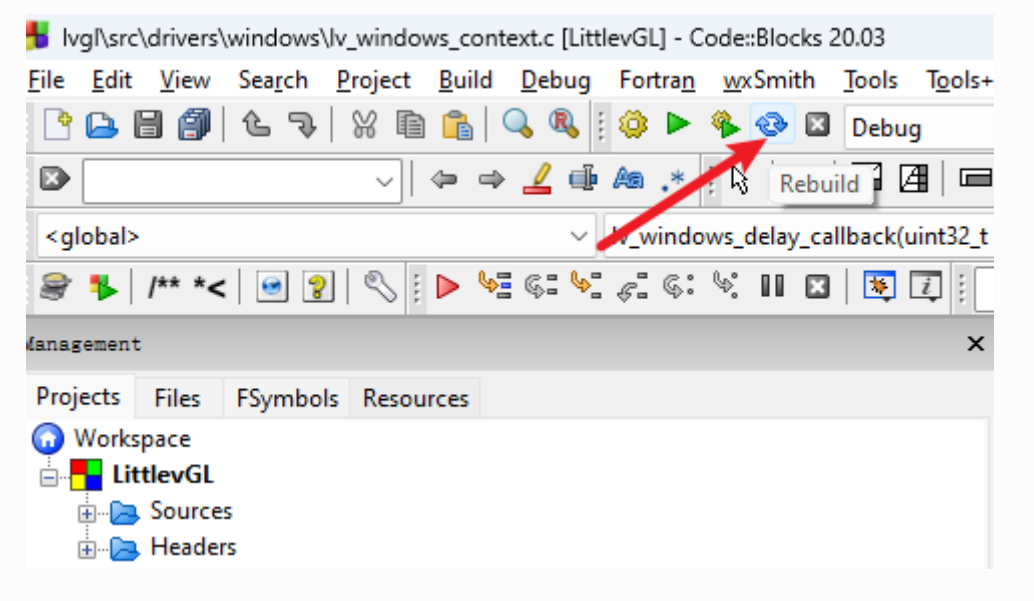

# 其他问题

## 如果工程一直运行不起来怎么办?

已经完全按照上面的配置进行,并且100%确定没有问题,还是不能成功编译、运行起来!

请检查这几个地方的配置:

工程所在的路径太长会导致编译出错,这个出错问题会千奇百怪,所以第一步要先确定你的工程所在的路径 不能太长,如果你不能确定,那么将工程放到根目录比如D盘根目录上(也就是直接复制或剪切到点击打开D 盘后显示的目录下)。

### IDE整体的配置:

### 1.工具链配置:

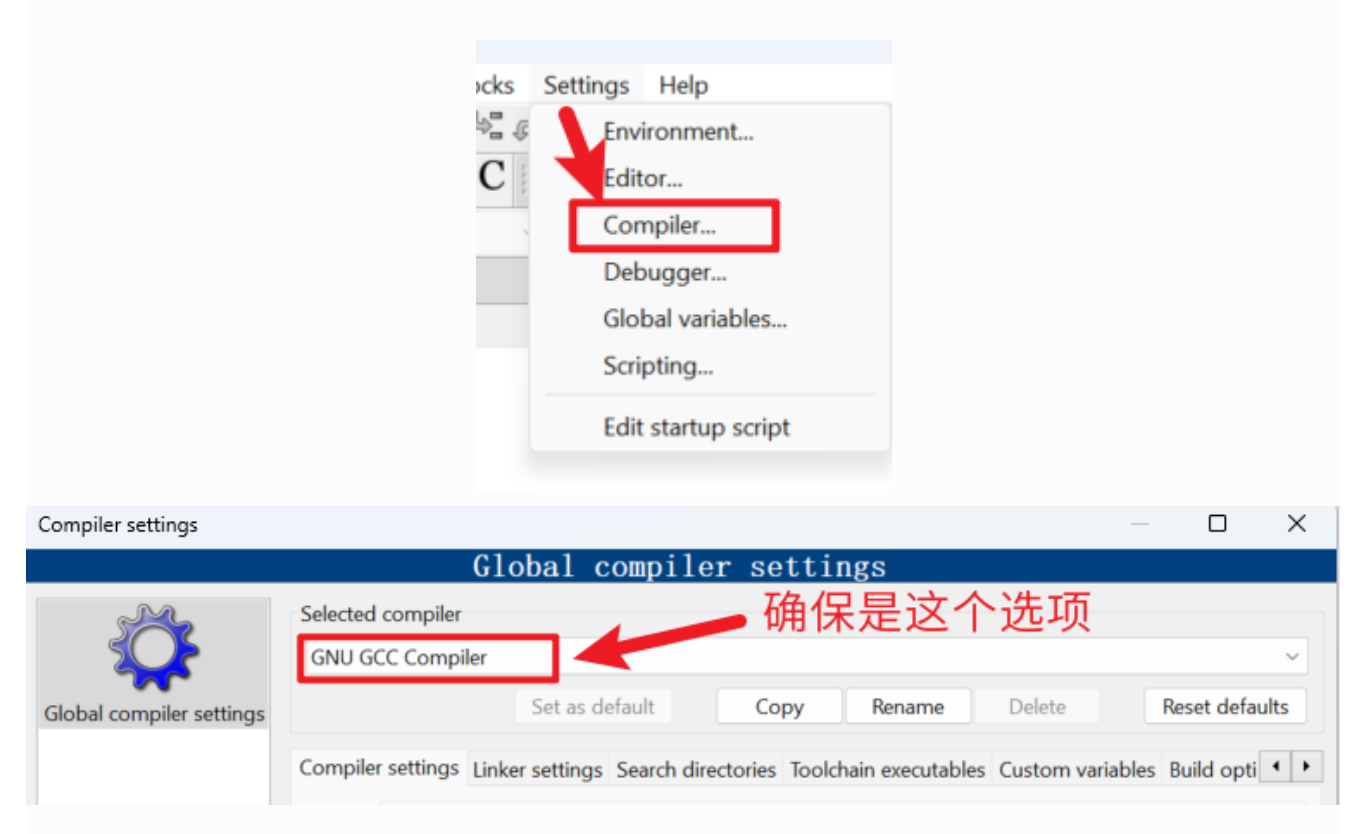

| Compiler settings                                                               |                                                                           |                                                                                                    | – o x                                 |
|---------------------------------------------------------------------------------|---------------------------------------------------------------------------|----------------------------------------------------------------------------------------------------|---------------------------------------|
|                                                                                 | Glob                                                                      | al compiler settings                                                                                                    |                                       |
| Global compiler settings                                                        | Selected compiler 安<br>GNU GCC Compiler 那                                 | 装codeblocks时如果使用的是默认安装<br>么这里要确保一致                                                                                                    | E目录,<br>~                             |
| Giobal complier settings                                                        | Compiler settings Linker s<br>Compiler's installation di                  | ettings Sear n directories Toolchain executables Custom                                                                                                    | variables Build opti 🔹 🕨              |
| Profiler settings                                                               | C:\Program Files\Code<br>NOTE: All programs mu<br>Program Files Additiona | eBlocks\MinGW<br>ust exist either in the "bin" sub-directory of this path, or in a<br>al Paths 这里也要一致                                                                                                    | Auto-detect<br>any of the "Additional |
| ÷.                                                                              | C compiler:<br>C++ compiler:<br>Linker for dynamic libs:                  | gcc.exe<br>g++.exe<br>g++.exe                                                                                                    |                                       |
| Batch builds                                                                    | Linker for static libs:<br>Debugger:<br>Resource compiler:                | ar.exe<br>GDB/CDB debugger : Default<br>windres.exe                                                                                                    | ····                                  |
|                                                                                 | Make program:                                                             | mingw32-make.exe                                                                                                    |                                       |
| 2. 编译选项选择为<br>┡ [lvgl_100ask_course] - (<br>File Edit View Search               | C99:<br>Code::Blocks 20.03<br>Project Build Debug Fortran                 | wxSmith Tools Tools+ Plugins DoxyBlocks Settings Help                                                                                                    | OK Cancel                             |
| Co                                                                              | obal compiler settings                                                    | Image: Section of the section of the section of th |                                       |
| <ul> <li>Sources</li> <li>Headers</li> <li>Resources</li> <li>Others</li> </ul> | Profiler settings                                                         | Flags Other compiler options Other resource compiler options #defines ral g++ follow the 1998 GNU C++ language standard (ISO C++ pl g+ follow the 1998 ISO C++ language standard [-std=c++96]                                                                                                    |                                       |
|                                                                                 | Batch builds<br>Have<br>Have<br>Have<br>In C n<br>Positi                  | gcccpliow the 1990 ISO C language standard (certain GNU ext         gcc follow the 1999 ISO C language standard [-std=c99]         gcc follow the 2011 ISO C language standard [-std=c11]         gcc follow the 2017 ISO C language standard [-std=c11]         gcc follow the 2017 ISO C language standard [-std=t17]         node, this is equivalent to -std=c90, in C++ mode, it is equivale         on Independent Code [-fPIC]         ght-click to setup or edit compiler flags.                                                                                                    | Debugger ><br>ccal \Microsof          |

ОК

Cancel

lvg1\_

工程的配置(如果你没有修改过,那么就不会有问题,如果上面也排查过了,那不妨再排查这里):

|                          | Workspace                             | 选中后,按鼠标右键唤出<br>Save project<br>Close project         | 单菜           |               |            |      |
|--------------------------|---------------------------------------|------------------------------------------------------|--------------|---------------|------------|------|
|                          |                                       | Add files<br>Add files recursively<br>Remove files   |              |               |            |      |
|                          |                                       | Find file                                            |              |               |            |      |
|                          |                                       | Project tree<br>Add new virtual folder               | >            |               |            |      |
|                          |                                       | Format this project (AStyle)<br>Reparse this project |              |               |            |      |
|                          |                                       | Build                                                |              |               |            |      |
|                          |                                       | Rebuild<br>Clean                                     |              |               |            |      |
|                          | C                                     | Build options                                        | )ga          |               |            |      |
|                          |                                       | Open Project Folder in File Browser<br>Properties    | 71           |               |            |      |
|                          |                                       |                                                      |              |               |            |      |
| Compiler settings        |                                       |                                                      |              | —             |            | ×    |
|                          | Glo                                   | obal compiler settings                               |              | _ <del></del> |            |      |
| Ŷ                        | Selected compiler<br>GNU GCC Compiler | □ ← 備保是这                                             | 【个选          | 坝             |            | ~    |
| Global compiler settings |                                       | Set as default Copy Renam                            | e Delet      | te Re         | eset defau | ults |
|                          | Compiler settings Linke               | er settings Search directories Toolchain execu       | tables Custo | m variables B | uild opti  | • •  |

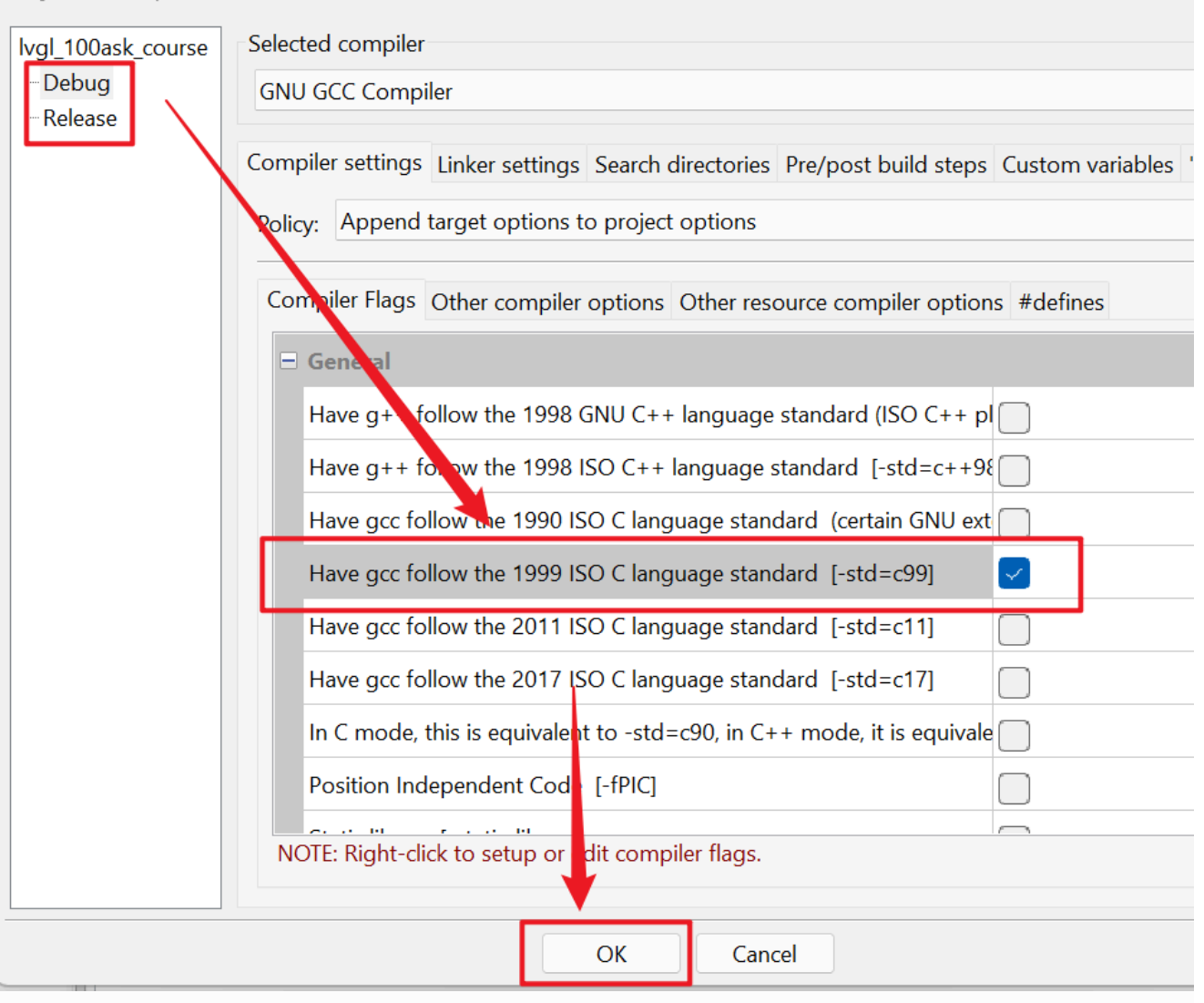

## 技术交流学习

欢迎加入讨论:

- 社区交流: https://forums.100ask.net
- QQ技术交流群(如群满,请加qq: 401684796 验证备注: LVGL): 962138234
- 微信交流群:添加微信: baiwenkeji\_fae 验证备注: LVGL